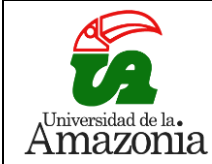

INSTRUCTIVO MATRÍCULA ACADÉMICA Y CANCELACIÓN DE MATERIAS

| 9.  | CÓDIGO:       | VERSIÓN: | FECHA:     | PÁGINA: |  |
|-----|---------------|----------|------------|---------|--|
| iia | IN-M-DC-04-12 | 1        | 2018-10-22 | 1 de 10 |  |

# **HISTORIAL DE CAMBIOS**

| No.<br>VERSIÓN | DESCRIPCIÓN DEL<br>CAMBIO   | MOTIVO DEL<br>CAMBIO | FECHA      |
|----------------|-----------------------------|----------------------|------------|
| 1              | Elaboración de<br>Documento | /A                   | 22-10-2018 |
|                |                             |                      |            |
|                |                             |                      |            |
|                |                             |                      |            |
|                |                             |                      |            |
|                |                             |                      |            |
|                |                             |                      |            |
|                |                             |                      |            |
|                |                             |                      |            |
|                |                             |                      |            |
|                |                             |                      |            |
|                |                             |                      |            |
|                |                             |                      |            |
|                |                             |                      |            |
|                |                             |                      |            |
|                |                             |                      |            |
|                |                             |                      |            |

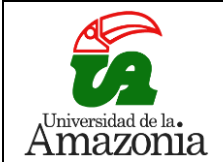

|   | CÓDIGO:       | VERSIÓN: | FECHA:     | PÁGINA: |
|---|---------------|----------|------------|---------|
| L | IN-M-DC-04-12 | 1        | 2018-10-22 | 2 de 10 |

### 1. OBJETIVO

Especificar el proceso que se lleva a cabo para realizar la matrícula académica y la cancelación de materias a través de la plataforma Chairá.

## 2. ALCANCE

Este documento está dirigido a todos los estudiantes activos de la universidad de la Amazonia.

### 3. DEFINICIÓN

Estudiante Activo: Es la persona que posee matrícula vigente en uno de los Programas Académicos propios o en convenio, que ofrece la Universidad de la Amazonia, para cada periodo académico, de conformidad con las fechas establecidas en el calendario académico. (Acuerdo 09 de 2007, Artículo 14 – Cap. 1, Título 2).

### 4. REQUISITOS PARA IMPLEMENTAR EL PROCEDIMIENTO

- Haber cancelado el respectivo valor de matrícula. ٠
- Ser estudiante activo de la Universidad de la Amazonia. •
- Tener usuario y contraseña de la plataforma Chairá.
- Tener acceso a internet.
- 1. Desde el navegador, acceder a la página principal de la Universidad de la Amazonia www.udla.edu.co.

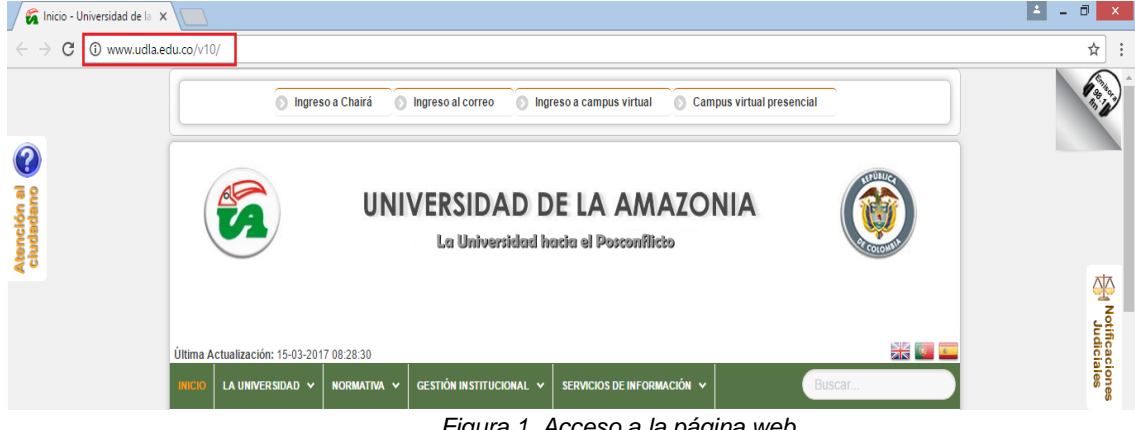

Figura 1. Acceso a la página web.

|                    | INSTRUCTIVO MATRÍCULA ACADÉMICA Y CANCELACIÓN DE MATERIAS |          |                          |         |  |  |  |  |
|--------------------|-----------------------------------------------------------|----------|--------------------------|---------|--|--|--|--|
| Universidad de la. | CÓDIGO:                                                   | VERSIÓN: | <b>FECHA:</b> 2018-10-22 | PÁGINA: |  |  |  |  |
| Amazonia           | IN-M-DC-04-12                                             | 1        |                          | 3 de 10 |  |  |  |  |

2. En la página principal de la Universidad de la Amazonia, en la parte superior, dar clic en la opción INGRESO A CHAIRÁ.

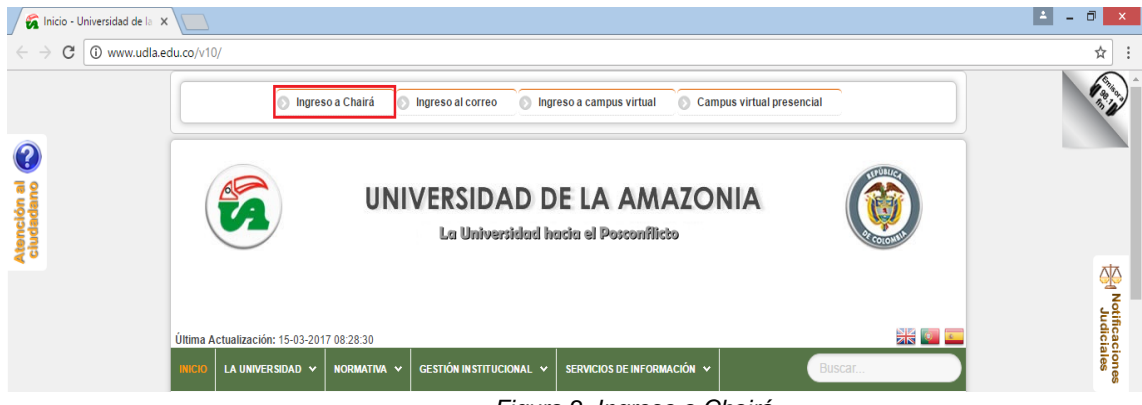

Figura 2. Ingreso a Chairá

 Al dar clic en la opción mencionada en el paso 2, se abre una nueva pestaña en la cual se solicitan el USUARIO y CONTRASEÑA para ingresar a la plataforma CHAIRÁ.

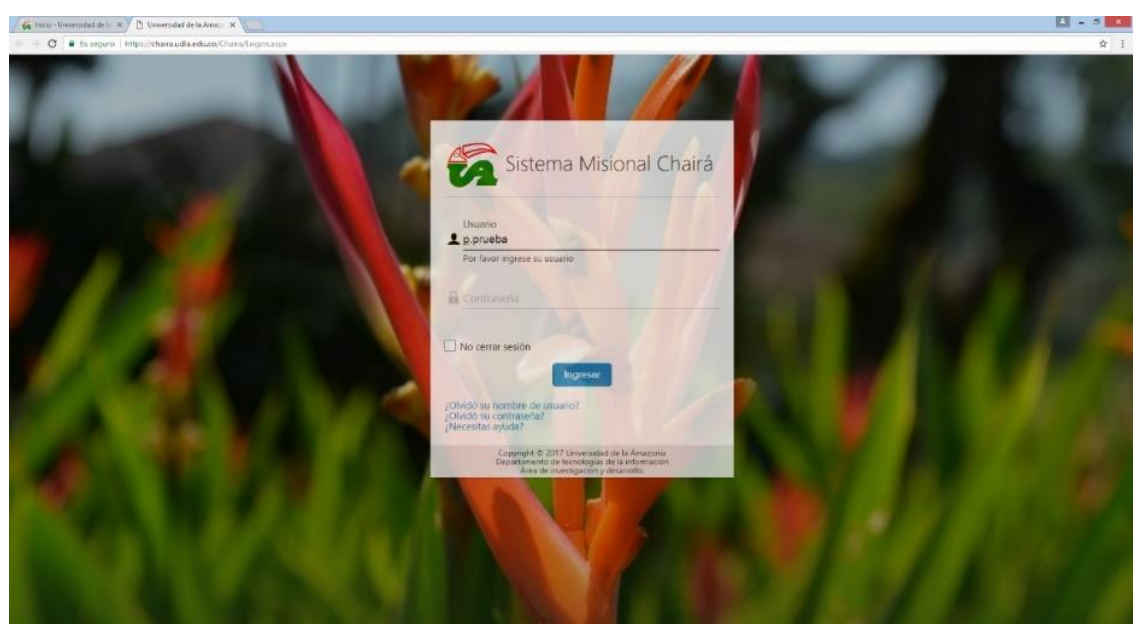

Figura 3. Principal de Chairá

|          | INSTRUCTIVO MATRÍCULA ACADÉMICA Y CANCELACIÓN DE MATERIAS |               |                          |                           |  |  |  |  |
|----------|-----------------------------------------------------------|---------------|--------------------------|---------------------------|--|--|--|--|
| Amazonia | CÓDIGO:<br>IN-M-DC-04-12                                  | VERSIÓN:<br>1 | <b>FECHA:</b> 2018-10-22 | <b>PÁGINA:</b><br>4 de 10 |  |  |  |  |

4. Al ingresar a la plataforma CHAIRÁ, se muestra una ventana como la siguiente y en la parte inferior izquierda, dar clic en el botón que dice INICIO, el cual está marcado con el logo de la Universidad.

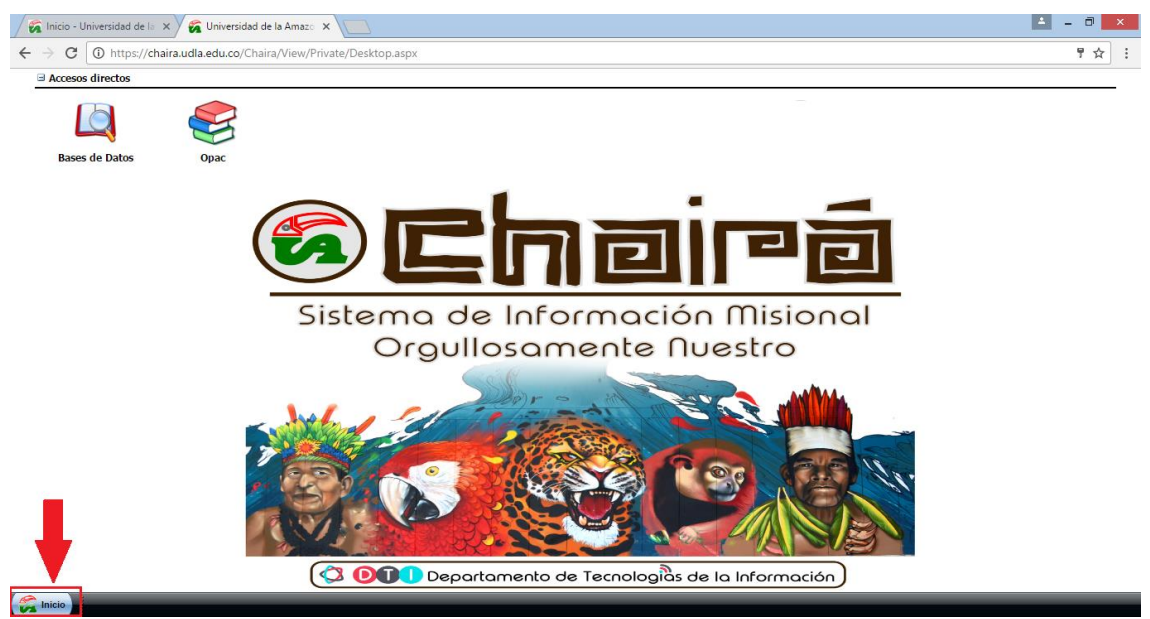

Figura 4. Menú de Chairá

5. Una vez realizado el paso 4, se despliega el menú de inicio y se dirige hacia la opción ESTUDIANTE.

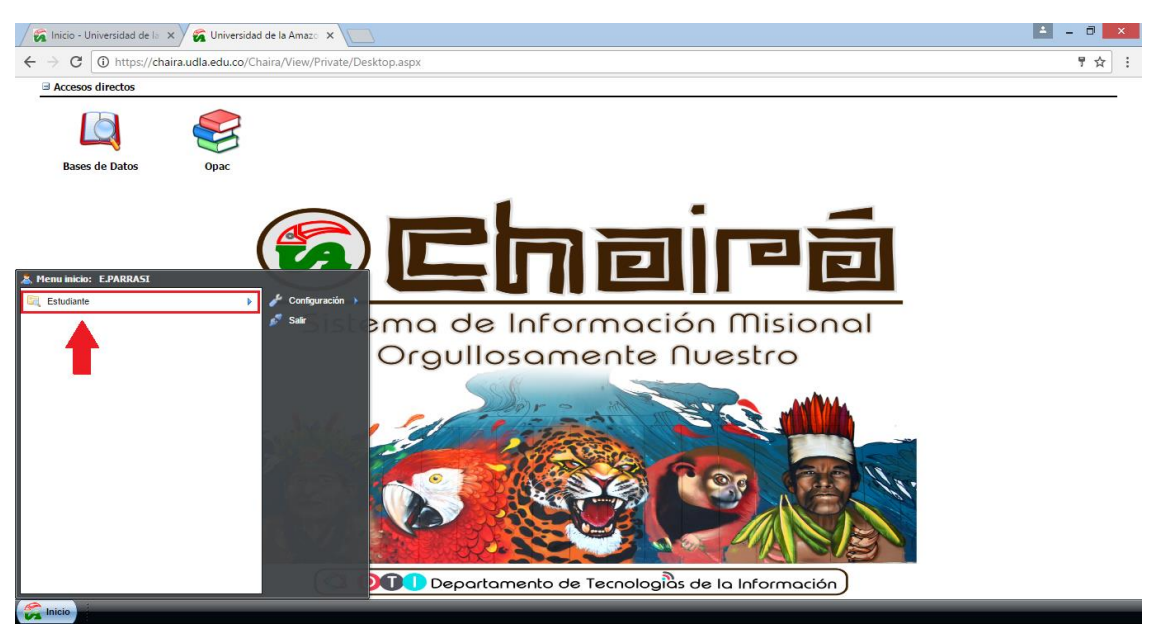

Figura 5. Menú de estudiantes

|          | INSTRUCTIVO MATRÍCULA ACADÉMICA Y CANCELACIÓN DE MATERIAS |               |                          |                           |  |  |  |  |
|----------|-----------------------------------------------------------|---------------|--------------------------|---------------------------|--|--|--|--|
| Amazonia | CÓDIGO:<br>IN-M-DC-04-12                                  | VERSIÓN:<br>1 | <b>FECHA:</b> 2018-10-22 | <b>PÁGINA:</b><br>5 de 10 |  |  |  |  |

6. Luego de dar clic en ESTUDIANTE, se despliega una lista con diferentes opciones, de las cuales se va a elegir la que dice INFORMACIÓN ACADÉMICA.

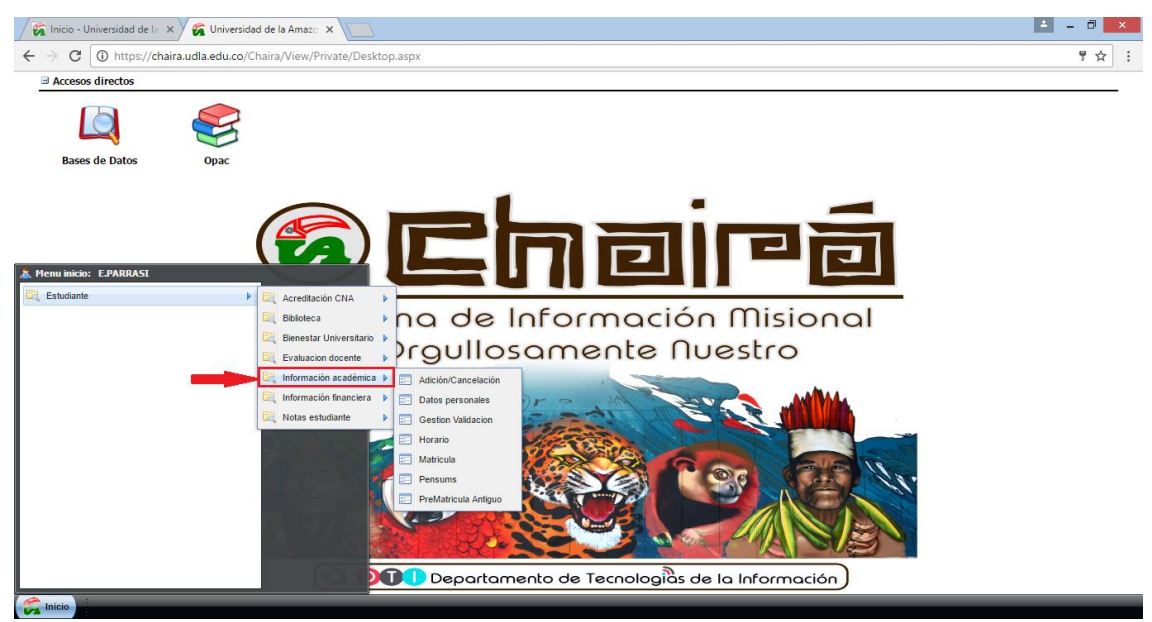

Figura 6. Menú información académica.

7. Una vez situados en INFORMACIÓN ACADÉMICA, se extiende una lista de opciones de las cuales se elige MATRÍCULA.

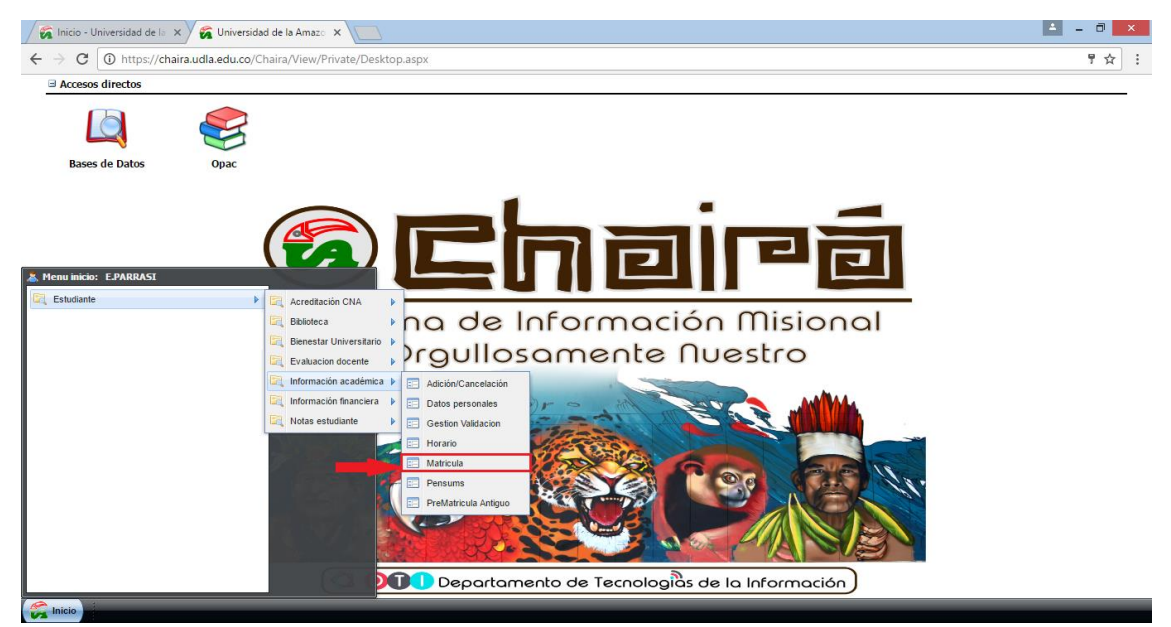

Figura 7. Menú de matrícula.

|          | INSTRUCTIVO MATRÍCULA ACADÉMICA Y CANCELACIÓN DE MATERIAS |               |                          |                           |  |  |  |  |
|----------|-----------------------------------------------------------|---------------|--------------------------|---------------------------|--|--|--|--|
| Amazonia | CÓDIGO:<br>IN-M-DC-04-12                                  | VERSIÓN:<br>1 | <b>FECHA:</b> 2018-10-22 | <b>PÁGINA:</b><br>6 de 10 |  |  |  |  |

8. Al seleccionar la opción MATRÍCULA aparecerá una ventana como la siguiente, inicialmente se detalla un cuadro que contiene los instructivos para: Matricular materias, Cancelar matrícula y cambiar de grupo.

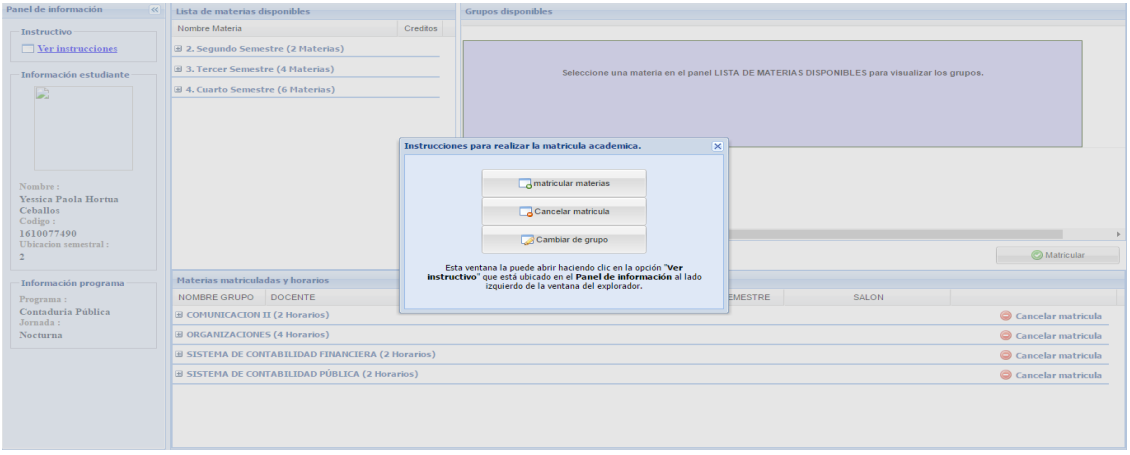

Figura 8. Despliegue opciones de matrícula

9. Seguidamente se muestra la ventana para realizar la MATRÍCULA ACADÉMICA la cual consta de las siguientes partes: 1. Información estudiante que contiene los datos del estudiante que desea realizar la matrícula; 2. Información programa en donde se específica el nombre y la jornada del programa que cursa. 3. Lista de materias disponibles, en esa sección se despliega una lista con las materias disponibles para matricular, especificando la ubicación semestral y el nombre de la materia. 4. Grupos disponibles una vez seleccionada la materia que desea matricular en la sección grupos disponibles aparecerá la información relacionada con la disponibilidad de la materia. 5. Materias matriculadas y horarios aquí aparecerán las materias que han sido matriculadas satisfactoriamente.

| Panel de información   | Lista de materias disponibles           | - 3            | Grupos disponibles                                                                           |                      |
|------------------------|-----------------------------------------|----------------|----------------------------------------------------------------------------------------------|----------------------|
| Instructivo            | Nombre Materia                          | Creditos       |                                                                                              |                      |
| Ver instrucciones      | ∃ 2. Segundo Semestre (2 Materias)      |                |                                                                                              |                      |
|                        | IDIOMA EXTRANJERO I                     | 2              |                                                                                              |                      |
| Información estudiante | MATEMATICAS I                           | 3              | Seleccione una materia en el panel LISTA DE MATERIAS DISPONIBLES para visualizar los grupos. |                      |
|                        | ∃ 3. Tercer Semestre (4 Materias)       |                |                                                                                              |                      |
|                        | IDIOMA EXTRANJERO II                    | 2              |                                                                                              |                      |
|                        | METODOLOGIA DE LA INVESTIGACION I       | 2              |                                                                                              |                      |
|                        | MICROECONOMÍA                           | 3              |                                                                                              |                      |
|                        | MATEMATICAS II                          | 3              |                                                                                              |                      |
| Namhne i               | ∃ 4. Cuarto Semestre (6 Materias)       |                | $\uparrow$                                                                                   |                      |
| Nombre :               | MATEMATICAS III                         | 3              |                                                                                              |                      |
|                        | PROCESO CONTABLE PÚBLICO II             | 3              | N 4                                                                                          |                      |
| Codigo :               | MACROECONOMÍA                           | 3              | 1                                                                                            |                      |
| Ubicacion comostral :  | DERECHO LABORAL                         | 3              |                                                                                              |                      |
| CORACION SEMESILAL.    | PROCESO DE LA CONTABILIDAD PRIVADA II   | 3              | <b>5</b>                                                                                     | 🖉 Matricular         |
|                        | METODOLOGIA DE LA INVESTIGACIÓN IL      | 2 *            |                                                                                              | -                    |
| Información programa 🦙 | Materias matriculadas y horarios        |                | 2                                                                                            |                      |
| Programa :             | NOMBRE GRUPO DOCENTE                    | DIA            | HORA SEMESTRE SALON                                                                          |                      |
| Jornada :              | COMUNICACION II (2 Horarios)            |                |                                                                                              | 🤤 Cancelar matricula |
|                        | ORGANIZACIONES (4 Horarios)             |                |                                                                                              | 🤤 Cancelar matricula |
|                        | ■ SISTEMA DE CONTABILIDAD FINANCIERA (2 | Horarios)      |                                                                                              | 🤤 Cancelar matricula |
|                        | SISTEMA DE CONTABILIDAD PÚBLICA (2 Hor  | a <b>rios)</b> |                                                                                              | 🤤 Cancelar matricula |
|                        |                                         |                |                                                                                              |                      |

Figura 9. Ventana de matrículas.

|                   | INSTRUCTIVO MATRÍCULA ACADÉMICA Y CANCELACIÓN DE MATERIAS |               |                          |                    |  |  |  |  |
|-------------------|-----------------------------------------------------------|---------------|--------------------------|--------------------|--|--|--|--|
| Universidad de la | CÓDIGO:<br>IN-M-DC-04-12                                  | VERSIÓN:<br>1 | <b>FECHA:</b> 2018-10-22 | PÁGINA:<br>7 de 10 |  |  |  |  |

10. Teniendo claro las secciones en las que se divide la ventana de matrícula, se selecciona la materia que desee matricular, seguidamente en la sección grupos disponibles aparecerá la información relacionada con: Nombre del grupo, cupos disponibles, horarios, docente y disponibilidad; que en caso de no estar disponible aparecerá rellena de color rojo.

| Panel de información   | Lista de materias disponibles             |           | Grupos         | disponibles          |                             |          |                                 |                      |
|------------------------|-------------------------------------------|-----------|----------------|----------------------|-----------------------------|----------|---------------------------------|----------------------|
| Instructivo            | Nombre Materia                            | Creditos  |                |                      |                             |          |                                 |                      |
| Ver instrucciones      | 🗉 2. Segundo Semestre (2 Materias)        | A         |                | : GRUPO A CONTADURÍA | DISPONIBLE                  |          | HORARIO :                       | DOCENTE :            |
|                        | IDIOMA EXTRANJERO I                       | 2         | Grupo          | NOCHE                | [Arrastre la materia aqui ] |          | Martes 6:00 a. m7:59 a. m.      | CRHISTIAN CAMILO     |
| Información estudiante | MATEMATICAS I                             | 3         | Cupos          | : 2                  |                             |          | element di de princie de princi |                      |
|                        | ∃ 3. Tercer Semestre (4 Materias)         |           |                |                      |                             |          |                                 |                      |
|                        | IDIOMA EXTRANJERO II                      | 2         |                |                      |                             |          |                                 |                      |
|                        | METODOLOGIA DE LA INVESTIGACION I         | 2         |                | : GRUPO B CONTADURÍA | DISPONIBLE                  |          | HORARIO :                       | DOCENTE :            |
|                        | MICROECONOMÍA                             | 3         | Grupo<br>Cupos | NOCHE                | [Arrastre la materia aqui ] |          | Lunes 8:00 p. m9:29 p. m.       | SOROLIZANA GUZMAN    |
|                        | MATEMATICAS II                            | 3         |                | : 3                  |                             |          | mercoles 0.00 a. m/.oa a. m.    | CHORERA              |
| Number                 | ∃ 4. Cuarto Semestre (6 Materias)         |           |                |                      |                             |          |                                 |                      |
| Nombre :               | MATEMATICAS III                           | 3         |                |                      |                             |          |                                 |                      |
|                        | PROCESO CONTABLE PÚBLICO II               | 3         |                |                      |                             |          |                                 |                      |
| Codigo :               | MACROECONOMÍA                             | 3         |                |                      |                             |          |                                 |                      |
| Ubicacion semestral :  | DERECHO LABORAL                           | 3         | 4              | _                    |                             |          |                                 | )                    |
| Concion semestini i    | PROCESO DE LA CONTABILIDAD PRIVADA II     | 3         |                | -                    |                             |          |                                 | Matricular           |
|                        | METODOLOGIA DE LA INVESTIGACIÓN IL        | 2 *       |                |                      |                             |          |                                 |                      |
| — Información programa | Materias matriculadas y horarios          |           |                |                      |                             |          |                                 |                      |
| Programa :             | NOMBRE GRUPO DOCENTE                      | DIA       |                |                      | HORA                        | SEMESTRE | SALON                           |                      |
| Jornada :              | COMUNICACION II (2 Horarios)              |           |                |                      |                             |          |                                 | 🤤 Cancelar matricula |
|                        | ORGANIZACIONES (4 Horarios)               |           |                |                      |                             |          |                                 | 🤤 Cancelar matricula |
|                        | ■ SISTEMA DE CONTABILIDAD FINANCIERA (2 H | lorarios) |                |                      |                             |          |                                 | 🤤 Cancelar matricula |
|                        | ∃ SISTEMA DE CONTABILIDAD PÚBLICA (2 Hora | rios)     |                |                      |                             |          |                                 | 🤤 Cancelar matricula |
|                        |                                           |           |                |                      |                             |          |                                 |                      |
|                        |                                           |           |                |                      |                             |          |                                 |                      |

Figura 10. Selección de asignaturas

11. Seguidamente se selecciona la materia y se arrastra hacia el campo que indica disponible, una vez realizado este proceso el campo disponible cambia a color verde claro reemplazando el disponible por el nombre de la materia y su respectivo código y a continuación da clic en el botón MATRICULAR.

| Panel de información 🛛 🔍 | Lista de materias disponi      | les                 |           | Grupo | s disponibles        |                        |                               |                                |                      |
|--------------------------|--------------------------------|---------------------|-----------|-------|----------------------|------------------------|-------------------------------|--------------------------------|----------------------|
| Instructivo              | Nombre Materia                 |                     | Creditos  |       |                      |                        |                               |                                |                      |
| Ver instrucciones        | ∃ 2. Segundo Semestre (2       | Materias)           |           | _     |                      |                        |                               | HOPAPIO -                      | DOCENTE -            |
|                          | IDIOMA EXTRANJERO I            |                     | 2         | Grupo | NOCHE                | 2404225                |                               | Martes 6:00 a. m7:59 a. m.     | CRHISTIAN CAMILO     |
| Información estudiante   | MATEMATICAS I                  |                     | 3         | Cupos | :2                   |                        |                               | Viernes 8:00 p. m9:29 p. m.    | ROMERO RODRIGUEZ     |
|                          | ∃ 3. Tercer Semestre (4 M      | aterias)            |           |       | -                    |                        |                               |                                |                      |
|                          | IDIOMA EXTRANJERO II           |                     | 2         |       |                      |                        |                               |                                |                      |
|                          | METODOLOGIA DE LA INVE         | STIGACION I         | 2         |       | : GRUPO B CONTADURÍA | DISPONIBLE             |                               | HORARIO :                      | DOCENTE :            |
|                          | MICROECONOMÍA                  |                     | 3         | Grupo | NOCHE                | [Arrastre la materia a | qui]                          | Lunes 8:00 p. m9:29 p. m.      | SOROLIZANA GUZMAN    |
|                          | MATEMATICAS II                 |                     | 3         | Cupos | : 3                  |                        | Wiercoles 0.00 a. mr.09 a. m. | UNDRERN                        |                      |
| Namhar                   | 🖃 4. Cuarto Semestre (6 M      | laterias)           |           |       |                      |                        |                               |                                |                      |
| Nombre :                 | MATEMATICAS III                |                     | 3         |       |                      |                        |                               |                                |                      |
|                          | PROCESO CONTABLE PÚB           | LICO II             | 3         |       |                      |                        |                               |                                |                      |
| Codigo :                 | MACROECONOMÍA                  |                     | 3         |       |                      |                        |                               |                                | $\frown$             |
| Ubicacion semestral -    | PROCESO DE LA CONTABI          | IDAD PRIVADA II     | 3         | 4     |                      |                        |                               |                                | <b>_</b>             |
| Conception semicorrary   | METODOLOGIA DE LA INVE         | STIGACION II        | 2         |       |                      | Para                   | matricular la materi          | a presione el boton MATRICULAR | ->  Ø Matricular     |
| Información programa     | Materias matriculadas y l      | orarios             |           |       |                      |                        |                               |                                |                      |
| Programa :               | NOMBRE GRUPO DOCE              | NTE                 | DIA       |       |                      | HORA                   | SEMESTRE                      | SALON                          |                      |
| Termede :                | @ COMUNICACION II (2 Horarios) |                     |           |       |                      |                        |                               |                                | 🤤 Cancelar matricula |
| oomata.                  | ORGANIZACIONES (4 Horarios)    |                     |           |       |                      |                        |                               |                                | 🤤 Cancelar matricula |
|                          | SISTEMA DE CONTABIL            | DAD FINANCIERA (2 I | Horarios) |       |                      |                        |                               |                                | Cancelar matricula   |
|                          | B SISTEMA DE CONTABIL          | DAD PÚBLICA (2 Hora | rios)     |       |                      |                        |                               |                                | Cancelar matricula   |
|                          |                                |                     |           |       |                      |                        |                               |                                |                      |
|                          |                                |                     |           |       |                      |                        |                               |                                |                      |

Figura 11. Matricula de asignaturas.

|                   | INSTRUCTIVO MATRÍCULA ACADÉMICA Y CANCELACIÓN DE MATERIAS |               |                          |                           |  |  |  |  |
|-------------------|-----------------------------------------------------------|---------------|--------------------------|---------------------------|--|--|--|--|
| Universidad de la | CÓDIGO:<br>IN-M-DC-04-12                                  | VERSIÓN:<br>1 | <b>FECHA:</b> 2018-10-22 | <b>PÁGINA:</b><br>8 de 10 |  |  |  |  |

12. Después de dar clic en MATRICULAR aparecerá un aviso indicando si Está seguro de Matricular la materia

| Panel de información «              | Lista de materias disponibles                     |                    | Grupos disponibles                                                |                                           |                      |                                                                         |                              |  |  |
|-------------------------------------|---------------------------------------------------|--------------------|-------------------------------------------------------------------|-------------------------------------------|----------------------|-------------------------------------------------------------------------|------------------------------|--|--|
| Instructivo                         | Nombre Materia                                    | Creditos           |                                                                   |                                           |                      |                                                                         |                              |  |  |
| Ver instrucciones                   | 2. Segundo Semestre (2 Materias)                  | 0                  | Grupo : GRUPO A CONTADURÍA                                        | DERECHO LABORAL                           |                      | HORARIO :                                                               | DOCENTE :                    |  |  |
| Información estudiante              | MATEMATICAS I                                     | 3                  | Cupos : 2                                                         | 2404225                                   |                      | Viernes 8:00 p. m9:29 p. m.                                             | ROMERO RODRÍGUEZ             |  |  |
|                                     | ∃ 3. Tercer Semestre (4 Materias)                 |                    |                                                                   |                                           |                      |                                                                         |                              |  |  |
|                                     | IDIOMA EXTRANJERO II                              | 2                  |                                                                   |                                           |                      |                                                                         |                              |  |  |
|                                     | METODOLOGIA DE LA INVESTIGACION I                 | 2                  | : GRUPO B CONTADURÍA                                              | DISPONIBLE<br>[Arrastre la materia aqui ] |                      | HORARIO :<br>Lunes 8:00 p. m9:29 p. m.<br>Miercolas 8:00 a. m7:59 a. m. | DOCENTE :                    |  |  |
|                                     | MICROECONOMÍA                                     | 3                  | Grupo NOCHE                                                       |                                           |                      |                                                                         | SOROLIZANA GUZMAN<br>CARRERA |  |  |
|                                     | MATEMATICAS II                                    | 3                  | Cupos : 3                                                         |                                           |                      |                                                                         |                              |  |  |
| Nombre -                            | ∃ 4. Cuarto Semestre (6 Materias)                 |                    |                                                                   |                                           |                      |                                                                         |                              |  |  |
|                                     | MATEMATICAS III 3                                 |                    |                                                                   |                                           |                      |                                                                         |                              |  |  |
|                                     | PROCESO CONTABLE PÚBLICO II                       | 3                  | 3 Matricular materia? ×<br>3 Está seguro de Matricular la materia |                                           |                      |                                                                         |                              |  |  |
| Codigo :                            | MACROECONOMÍA                                     | 3                  |                                                                   |                                           |                      |                                                                         |                              |  |  |
| 1610077490<br>Ubicacion comestral : | PROCESO DE LA CONTABILIDAD PRIVADA II             | 3 Aceptar Cancelar |                                                                   |                                           |                      |                                                                         |                              |  |  |
| 2                                   | METODOLOGIA DE LA INVESTIGACION II                | 2                  |                                                                   | Para matri                                | icular la materia pr | esione el boton MATRICULAR                                              | -> O Matricular              |  |  |
| Información programa                | Materias matriculadas y horarios                  |                    |                                                                   |                                           |                      |                                                                         |                              |  |  |
| Programa :                          | NOMBRE GRUPO DOCENTE                              | DIA                |                                                                   | HORA                                      | SEMESTRE             | SALON                                                                   |                              |  |  |
|                                     | 3 COMUNICACION II (2 Horarios)                    |                    |                                                                   |                                           |                      |                                                                         |                              |  |  |
|                                     | ORGANIZACIONES (4 Horarios)                       |                    |                                                                   |                                           |                      |                                                                         | 🤤 Cancelar matricula         |  |  |
|                                     | ⊕ SISTEMA DE CONTABILIDAD FINANCIERA (2 Horarios) |                    |                                                                   |                                           |                      |                                                                         |                              |  |  |
|                                     | ∃ SISTEMA DE CONTABILIDAD PÚBLICA (2 Hor          | arios)             |                                                                   |                                           |                      |                                                                         | Cancelar matricula           |  |  |
|                                     |                                                   |                    |                                                                   |                                           |                      |                                                                         |                              |  |  |

Figura 12. Confirmación matricula de asignatura.

**13.** Después de dar clic en **Aceptar** en la sección de **Materias matriculadas y horarios** aparecerá el detalle de la materia que se ha matriculado.

| Panel de información 🛛 🔍 | Lista de materias disponibles      |                   | Grupo     | s disponibles        |                            |                    |                                   |                      |  |
|--------------------------|------------------------------------|-------------------|-----------|----------------------|----------------------------|--------------------|-----------------------------------|----------------------|--|
| Instructivo              | Nombre Materia                     | Creditos          |           |                      |                            |                    |                                   |                      |  |
| <u>Ver instrucciones</u> | ∃ 2. Segundo Semestre (2 Materias) | -                 | Grupo     | : GRUPO A CONTADURÍA | DERECHO LABORAL            |                    | HORARIO :                         | DOCENTE :            |  |
| Información estudiante   | IDIOMA EXTRANJERO I                | 2                 | Cupos     | 2404225              |                            |                    | Viernes 8:00 p. m9:29 p. m.       | ROMERO RODRÍGUEZ     |  |
|                          | MATEMATICAS I                      | 3                 | cupos     |                      |                            |                    |                                   |                      |  |
| <b>*</b>                 | ∃ 3. Tercer Semestre (4 Materias)  |                   |           |                      |                            |                    |                                   |                      |  |
|                          | IDIOMA EXTRANJERO II               | 2                 |           |                      |                            |                    |                                   |                      |  |
|                          | METODOLOGIA DE LA INVESTIGACION I  | 2                 |           | : GRUPO B CONTADURÍA | DISPONIBLE                 |                    | HORARIO :                         | DOCENTE :            |  |
|                          | MICROECONOMÍA                      | 3                 | Grupo     | NOCHE                | [Arrastre la materia aqui] | I                  | Lunes 8:00 p. m9:29 p. m.         | SOROLIZANA GUZMAN    |  |
|                          | MATEMATICAS II                     | 3                 | Cupos     | : 3                  |                            |                    | Mercoles o:uu a. m/:ou a. m.      | CABRERA              |  |
| Nombre -                 | ∃ 4. Cuarto Semestre (6 Materias)  |                   |           |                      |                            |                    |                                   |                      |  |
| romore.                  | MATEMATICAS III                    | 3                 |           |                      |                            |                    |                                   |                      |  |
|                          | PROCESO CONTABLE PÚBLICO II        | 3                 |           |                      |                            |                    |                                   |                      |  |
| Codigo :                 | MACROECONOMÍA                      | 3                 |           |                      |                            |                    |                                   |                      |  |
| Libicacion semestral :   | PROCESO DE LA CONTABILIDAD PRIVADA | II 3              | •         |                      |                            |                    |                                   | • •                  |  |
| Contactor semestrary     | METODOLOGIA DE LA INVESTIGACION II | 2                 |           |                      | Para ma                    | tricular la materi | a presione el boton MATRICULAR -> | 🚫 Matricular         |  |
| - Información programa   | Materias matriculadas y horarios   |                   |           | K                    |                            |                    |                                   |                      |  |
| Programa :               | NOMBRE GRUPO DOCENTE               | DIA               |           |                      | HORA                       | SEMESTRE           | SALON                             |                      |  |
|                          | GOMUNICACION II (2 Horarios)       |                   |           |                      |                            |                    |                                   | Cancelar matricula   |  |
| Jornada :                | GRUPO A CONTA CESAR IVAN BERME     | O PEREZ 3. 1      | liercoles |                      | 8:00 p. m 10:14 p. m.      | 2. Segundo         | 105                               |                      |  |
|                          | GRUPO A CONTA CESAR IVAN BERME     | D PEREZ 3. M      | liercoles |                      | 8:00 p. m 10:14 p. m.      | 2. Segundo         | 105                               |                      |  |
|                          | ORGANIZACIONES (4 Horarios)        |                   |           |                      |                            |                    |                                   | 🤤 Cancelar matricula |  |
|                          | SISTEMA DE CONTABILIDAD FINANCI    | ERA (2 Horarios)  |           |                      |                            |                    |                                   | 🤤 Cancelar matricula |  |
|                          | GRUPO A CONTA YAMIL HERNANDO F     | IVERA CORTES 1. L | unes      |                      | 6:29 p. m 7:59 p. m.       | 2. Segundo         | 104                               |                      |  |
|                          | GRUPO A CONTA YAMIL HERNANDO R     | IVERA CORTES 3. 1 | liercoles |                      | 6:29 p. m 7:59 p. m.       | 2. Segundo         | 104                               |                      |  |
|                          | ■ SISTEMA DE CONTABILIDAD PÚBLICA  | (2 Horarios)      |           |                      |                            |                    |                                   | 🤤 Cancelar matricula |  |
|                          |                                    |                   |           |                      |                            |                    |                                   |                      |  |

Figura 13. Asignaturas matriculadas.

|          | INSTRUCTIVO              | ) MATRÍCULA ACADÉMICA Y CANCELACIÓN DE MATERIAS |                          |                           |  |  |  |
|----------|--------------------------|-------------------------------------------------|--------------------------|---------------------------|--|--|--|
| Amazonia | CÓDIGO:<br>IN-M-DC-04-12 | VERSIÓN:<br>1                                   | <b>FECHA:</b> 2018-10-22 | <b>PÁGINA:</b><br>9 de 10 |  |  |  |

14. Para CANCELAR LA MATRÍCULA de una materia que se ha matriculado siguiendo los pasos anteriores, solo basta con identificar la materia a cancelar y al frente dar clic donde dice Cancelar Matrícula

| Panel de información 🛛 🔍 | Lista de materias disponibles              |            | Grupos    | disponibles        |                                                   |                     |                                 |                      |
|--------------------------|--------------------------------------------|------------|-----------|--------------------|---------------------------------------------------|---------------------|---------------------------------|----------------------|
| Instructivo              | Nombre Materia                             | Creditos   |           |                    |                                                   |                     |                                 |                      |
| Ver instrucciones        | ∃ 2. Segundo Semestre (2 Materias)         |            |           |                    | DERECHO LABORAL                                   |                     | HORARIO :                       | DOCENTE :            |
|                          | IDIOMA EXTRANJERO I                        | 2          | Grupo     | NOCHE              | 2404225                                           |                     | Martes 6:00 a. m7:59 a. m.      | CRHISTIAN CAMILO     |
| Información estudiante   | MATEMATICAS I                              | 3          | Cupos     | : 2                |                                                   |                     | Viernes 8:00 p. m9:29 p. m.     | ROMERO RODRIGUEZ     |
|                          | ∃ 3. Tercer Semestre (4 Materias)          |            |           |                    |                                                   |                     |                                 |                      |
|                          | IDIOMA EXTRANJERO II                       | 2          |           |                    |                                                   |                     |                                 |                      |
|                          | METODOLOGIA DE LA INVESTIGACION I          | 2          |           | GRUPO B CONTADURÍA | DISPONIBLE                                        |                     | HORARIO :                       | DOCENTE :            |
|                          | MICROECONOMÍA                              | 3          | Grupo     | NOCHE              | [Arrastre la materia aqui ] Lunes 8:<br>Miercoles |                     | Lunes 8:00 p. m9:29 p. m.       | SOROLIZANA GUZMAN    |
|                          | MATEMATICAS II                             | 3          | Cupos     | : 3                |                                                   |                     | Miercoles 6:00 a. m7:59 a. m.   | CABRERA              |
| Newber                   | ∃ 4. Cuarto Semestre (6 Materias)          |            |           |                    |                                                   |                     |                                 |                      |
| Nombre :                 | MATEMATICAS III                            | 3          |           |                    |                                                   |                     |                                 |                      |
|                          | PROCESO CONTABLE PÚBLICO II                | 3          |           |                    |                                                   |                     |                                 |                      |
| Codigo :                 | MACROECONOMÍA                              | 3          |           |                    |                                                   |                     |                                 |                      |
| Ubiagion comestral (     | PROCESO DE LA CONTABILIDAD PRIVADA II      | 3          |           |                    |                                                   |                     |                                 |                      |
| Contacton semestral.     | METODOLOGIA DE LA INVESTIGACION II         | 2          |           |                    | Para ma                                           | tricular la materia | presione el boton MATRICULAR -> | C Matricular         |
| Información programa     | Materias matriculadas y horarios           |            |           |                    |                                                   |                     |                                 |                      |
| Programa :               | NOMBRE GRUPO DOCENTE                       | DIA        |           |                    | HORA                                              | SEMESTRE            | SALON                           |                      |
| Turnala                  | GOMUNICACION II (2 Horarios)               |            |           |                    |                                                   |                     |                                 | Cancelar matricula   |
| Jornada :                | GRUPO A CONTA CESAR IVAN BERMEO PEREZ      | 3. N       | liercoles |                    | 8:00 p. m 10:14 p. m.                             | 2. Segundo          | 105                             |                      |
|                          | GRUPO A CONTA CESAR IVAN BERMEO PEREZ      | 3. N       | liercoles |                    | 8:00 p. m 10:14 p. m.                             | 2. Segundo          | 105                             |                      |
|                          | ORGANIZACIONES (4 Horarios)                |            |           |                    |                                                   |                     |                                 | 🥥 Cancelar matricula |
|                          | SISTEMA DE CONTABILIDAD FINANCIERA (2 H    | orarios)   |           |                    |                                                   |                     |                                 | 🤤 Cancelar matricula |
|                          | GRUPO A CONTA YAMIL HERNANDO RIVERA CO     | ORTES 1. L | unes.     |                    | 6:29 p. m 7:59 p. m.                              | 2. Segundo          | 104                             |                      |
|                          | GRUPO A CONTA YAMIL HERNANDO RIVERA CO     | RTES 3. N  | liercoles |                    | 6:29 p. m 7:59 p. m.                              | 2. Segundo          | 104                             |                      |
|                          | ■ SISTEMA DE CONTABILIDAD PÚBLICA (2 Horan | ios)       |           |                    |                                                   |                     |                                 | 🤤 Cancelar matricula |
|                          |                                            |            |           |                    |                                                   |                     |                                 |                      |

Figura 14. Cancelación de asignatura matriculada

**15.** A continuación, aparecerá una ventana en la que se advierte **si está seguro de cancelar la materia**, al dar clic en **ACEPTAR** la matrícula de la materia se habrá **cancelado**.

| Panel de información 🛛 🔍 | Lista de materias disponibles            |             | Grupos    | disponibles                 |                             |                 |                               |                                |  |
|--------------------------|------------------------------------------|-------------|-----------|-----------------------------|-----------------------------|-----------------|-------------------------------|--------------------------------|--|
| Instructivo              | Nombre Materia                           | Creditos    |           |                             |                             |                 |                               |                                |  |
| Ver instrucciones        | ∃ 2. Segundo Semestre (2 Materias)       |             |           |                             |                             |                 | HORADIO -                     | DOCENTE -                      |  |
|                          | IDIOMA EXTRANJERO I                      | 2           | Grupo     | Grupo NOCHE                 | 2404225                     |                 | Martes 6:00 a. m7:59 a. m.    | CRHISTIAN CAMILO               |  |
| Información estudiante   | MATEMATICAS I                            | 3           | Cupos     | : 2                         |                             |                 | Viernes 8:00 p. m9:29 p. m.   | ROMERO RODRIGUEZ               |  |
|                          | ∃ 3. Tercer Semestre (4 Materias)        |             |           |                             |                             |                 |                               |                                |  |
|                          | IDIOMA EXTRANJERO II                     | 2           |           |                             |                             |                 |                               |                                |  |
|                          | METODOLOGIA DE LA INVESTIGACION I        | 2           |           | GRUPO B CONTADURÍA          | DISPONIBLE                  |                 | HORARIO ;                     | DOCENTE :                      |  |
|                          | MICROECONOMÍA                            | 3           | Grupo     | NOCHE                       | [Arrastre la materia aqui ] | 1               | Lunes 8:00 p. m9:29 p. m.     | SOROLIZANA GUZMAN              |  |
|                          | MATEMATICAS II                           | 3           | Cupos     | : 3                         |                             |                 | wiercoles 0.00 a. m7.09 a. m. | UADRERA                        |  |
|                          | ∃ 4. Cuarto Semestre (6 Materias)        |             |           |                             |                             |                 |                               |                                |  |
| Nombre :                 | MATEMATICAS III                          |             |           |                             |                             |                 |                               |                                |  |
|                          | PROCESO CONTABLE PÚBLICO II              | Cancelar n  | natricula | ?                           |                             | ×               |                               |                                |  |
| Codigo :                 | MACROECONOMÍA                            | Está segur  | o de can  | celar la matricula de la ma | ateria COMUNICACION I       | I               |                               |                                |  |
|                          | PROCESO DE LA CONTABILIDAD PRIVADA II    |             |           | Aceptar Cancel              | ar                          |                 |                               |                                |  |
|                          | METODOLOGIA DE LA INVESTIGACION II       |             | •         |                             |                             | ular la materia | presione el boton MATRICULAR  | ->  Ø Matricular               |  |
| Información programa     | Materias matriculadas y horarios         |             |           |                             |                             |                 |                               |                                |  |
| Programa :               | NOMBRE GRUPO DOCENTE                     | -           |           |                             | HORA                        | SEMESTRE        | SALON                         |                                |  |
| Tamada                   | G COMUNICACION II (2 Horarios)           |             |           |                             |                             |                 |                               |                                |  |
| Joinaua .                | GRUPO A CONTA CESAR IVAN BERMEO PEREZ    | 3. M        | iercoles  |                             | 8:00 p. m 10:14 p. m.       | 2. Segundo      | 105                           |                                |  |
|                          | GRUPO A CONTA CESAR IVAN BERMEO PEREZ    | 3. M        | iercoles  |                             | 8:00 p. m 10:14 p. m.       | 2. Segundo      | 105                           |                                |  |
|                          | ORGANIZACIONES (4 Horarios)              |             |           |                             |                             |                 |                               | Cancelar matricula             |  |
|                          | SISTEMA DE CONTABILIDAD FINANCIERA (2 H  | lorarios)   |           |                             |                             |                 |                               | 😂 Cancelar matricula           |  |
|                          | GRUPO A CONTA YAMIL HERNANDO RIVERA CO   | ORTES 1. Lu | ines      |                             | 6:29 p. m 7:59 p. m.        | 2. Segundo      | 104                           |                                |  |
|                          | GRUPO A CONTA YAMIL HERNANDO RIVERA CO   | ORTES 3. M  | iercoles  |                             | 6:29 p. m 7:59 p. m.        | 2. Segundo      | 104                           |                                |  |
|                          | RESTEMA DE CONTABUI IDAD RÚBLICA (2 Hora | rior)       |           |                             |                             |                 |                               | Constant and the second second |  |

Figura 15. Confirmación cancelación de asignatura matriculada

**Nota:** Se debe tener en cuenta que debe quedar como mínimo una materia matriculada por semestre.

|          | INSTRUCTIVO              | MATRÍCULA ACADÉN | IICA Y CANCELACIÓN       | DE MATERIAS               |
|----------|--------------------------|------------------|--------------------------|---------------------------|
| Amazonia | CÓDIGO:<br>IN-M-DC-04-12 | VERSIÓN:<br>1    | <b>FECHA:</b> 2018-10-22 | <b>PÁGINA</b><br>10 de 10 |

| Elaborado por:                               | Revisado por:                           | Aprobado por:                            |
|----------------------------------------------|-----------------------------------------|------------------------------------------|
| Nombre: Paola Andrea<br>Rodriguez Betancourt | Nombre: Wilder Meneses<br>Gómez         | Nombre: Luis Manuel<br>Espinosa Calderón |
| Cargo: Auxiliar de<br>Oficina DTI            | Cargo: Profesional<br>Especializado OAP | Cargo: Jefe de Planeación                |
| Fecha: 2017-04-08                            | Fecha: 08-10-2018                       | Fecha: 22-10-2018                        |